# NCS4000系统ECU到ECU2的CLI迁移过程

## 目录

<u>简介</u> <u>先决条件</u> <u>要求</u> <u>使用的组件</u> <u>背景信息</u> 建立与NCS4K的连接并验证6.5.26的最低软件版本 过帐检查 验证警报 验证介质 BITS计时重新检查

## 简介

本文档介绍成功交换安装在NCS4016系统中的在用外部连接单元(ECU)并替换为ECU 2所需的信息。该过程提供了拆卸/安装ECU的步骤。

## 先决条件

### 要求

Cisco 建议您了解以下主题:

- 用于Cisco NCS4000系列的CLI Cisco IOS®
- •思科NCS4000系列,包括NCS4016/NCS4009

### 使用的组件

本文档中的信息基于在开始此过程之前运行6.5.26或更高版本软件的NCS4016系统。

本文档中的信息都是基于特定实验室环境中的设备编写的。本文档中使用的所有设备最初均采用原 始(默认)配置。如果您的网络处于活动状态,请确保您了解所有命令的潜在影响。

## 背景信息

本文档中详述的过程不会影响流量。它假设NCS4000机箱是4016或4009机架。如果您的网络处于 活动状态,请确保您了解所有命令的潜在影响。

## 建立与NCS4K的连接并验证6.5.26的最低软件版本

开始之前,请确保已设置与NCS 4016的笔记本电脑连接,且笔记本电脑符合硬件和软件要求。

步骤1.从连接到NCS 4016机架的计算机启动终端仿真程序(如putty)并登录NCS4016系统。

步骤2.在命令提示符下,执行show version,并验证软件版本是否为6.5.26,如图所示。

```
RP/0/RP0:Node_Name#show version
Thu Nov 14 13:44:09.282 CST
Cisco IOS XR Software, Version 6.5.26
Copyright (c) 2013-2019 by Cisco Systems, Inc.
Build Information:
Built By : ahoang
Built On : Fri Sep 13 13:33:51 PDT 2019
Built Host : iox-lnx-060
Workspace : /auto/srcarchive11/prod/6.5.26/ncs4k/ws
Version : 6.5.26
Location : /opt/cisco/XR/packages/
cisco NCS-4000 () processor
```

System uptime is 2 weeks 5 days 21 hours 42 minutes

步骤3.如果软件不在6.5.26或更高版本上,请停止该过程并将软件升级到6.5.26,然后再继续。

#### 步骤4.验证并记录图中所示的所有警报。

| RP/0/RP <u>0:Node_</u><br>Thu Nov 14 13:5                                                                                 | Name# <mark>show alaı</mark><br>53:08.689 CST                                                                                                    | rms brief system a                                                                                                    | lctive                                                                                                    |                                                                                                    |
|----------------------------------------------------------------------------------------------------|----------------------------------------------------------------------------------------------------|----------------------------------------------------------------------------------------------------|----------------------------------------------------------------------------------------------------|----------------------------------------------------------------------------------------------------|
| Active Alarms                                                                                                    |                                                                                                    |                                                                                                    |                                                                                                    |                                                                                                    |
| Location                                                                                                    | Severity                                                                                                    | Group                                                                                                    | Set Time                                                                                                    | Description                                                                                                    |
| 0/12<br>0/0<br>0/0<br>0/6<br>0/3<br>0/6<br>0/3<br>0/4<br>0/0<br>0/3<br>0/2<br>0/0<br>0/0<br>0/0<br>0/0<br>RP/0/RP0:Node N | Critical<br>Minor<br>Minor<br>Critical<br>Critical<br>Critical<br>Major<br>Critical<br>Major<br>Critical<br>Critical<br>Critical<br>Critical<br>Critical | Environ<br>Controller<br>Controller<br>Controller<br>OTN<br>OTN<br>Ethernet<br>Ethernet<br>Ethernet<br>Ethernet<br>OTN<br>OTN<br>OTN | 10/20/2019 21:30:42 CDT<br>10/20/2019 21:31:45 CDT<br>10/20/2019 21:31:45 CDT<br>10/20/2019 21:31:53 CDT<br>10/20/2019 21:31:57 CDT<br>10/20/2019 21:32:59 CDT<br>10/20/2019 21:33:02 CDT<br>10/21/2019 16:41:56 CDT<br>10/25/2019 17:11:10 CDT<br>11/01/2019 10:32:48 CDT<br>10/30/2019 05:41:09 CDT<br>11/01/2019 10:34:57 CDT<br>11/01/2019 10:34:59 CDT | LC12 - Improper Removal<br>Optics0/0/0/0/5 - Optics Low Transmit Power<br>Optics0/0/0/0/6 - Optics Low Transmit Power<br>Optics0/3/0/6 - Optics Unqualified PPM<br>ODU40/6/0/10 - OPUK Client Signal Failure<br>ODU40/3/0/10 - OPUK Client Signal Failure<br>TenGigECtrlr0/4/0/0/2 - Carrier Loss On The LAN<br>TenGigECtrlr0/2/0/4/1 - Local Fault<br>OTU40/3/0/11 - Incoming Payload Signal Absent<br>TenGigECtrlr0/2/0/4/1 - Carrier Loss On The LAN<br>TenGigECtrlr0/0/0/0/2 - Carrier Loss On The LAN<br>TenGigECtrlr0/0/0/0/2 - Carrier Loss On The LAN<br>ODU20/0/0/0/1 - OPUK Client Signal Failure<br>ODU20/0/0/0/2 - OPUK Client Signal Failure |

步骤5.检验硬盘详细信息。

sysadmin-vm:0\_RP0# sh media

Fri Jun 21 20:21:28.615 UTC

| Partition | Size | Used | Percent | Avail |  |
|-----------|------|------|---------|-------|--|
| rootfs:   | 2.4G | 633M | 29%     | 1.6G  |  |
| log:      | 478M | 308M | 70%     | 135M  |  |
| config:   | 478M | 32M  | 88      | 410M  |  |
| disk0:    | 949M | 47M  | 6%      | 838M  |  |
| install:  | 3.7G | 2.8G | 81%     | 681M  |  |
| disk1:    | 18G  | 3.0G | 18%     | 14G   |  |
|           |      |      |         |       |  |

\_\_\_\_\_

rootfs: = root file system (read-only) log: = system log files (read-only) config: = configuration storage (read-only) install: = install repository (read-only) sysadmin-vm:0\_RPO#

#### 步骤6.创建数据库备份。

```
RP/0/RP0:Node_Name#save configuration database disk1:Node_Name_DB_BACKUP
Thu Nov 14 13:59:54.631 CST
Configuration database successfully backed up at:
/harddisk:/disk1:Node Name_DB_BACKUP.tgz
RP/0/RP0:Node_Name#show run | file_disk1:Node_Name_DB_BACKUP
Thu Nov 14 14:00:41.974 CST
Building configuration...
```

[OK] RP/0/RP<u>0:Node\_</u>Name#

步骤7.检验BITS计时。如果NCS4K使用BITS定时,请记录这些命令的输出。如果未使用计时,请 跳至步骤8。记录show controller timing controller clock命令的输出,如**图所示。**  RP/0/RP0:Node\_Name #show controller timing controller clock Wed Nov 13 14:53:18.781 CST

BITSO-IN BITSO-OUT BITS1-IN BITS1-OUT Config : Yes Yes No No PORT Mode : T1 т1 --Framing : ESF -ESF \_ Linecoding : B8ZS -B8ZS \_ -Submode : --\_ No Shutdown : No No No Direction : RX TX RX TX QL Option : 02 G1 02 G1 --02 G1 02 G1 RX\_ssm : PRS PRS --TX ssm : ---ADMIN\_DOWN If state : UP UP ADMIN DOWN TE1-E TEO-E TEO-W TE1-W Config : NA NA NA NA PORT Mode : ICS ICS ICS ICS Framing : ----Linecoding : ----Submode : ---Shutdown : No No No No Direction : ---\_ QL Option : 01 01 01 01 RX\_ssm : -TX\_ssm : ---\_ --\_ If state : DOWN DOWN DOWN DOWN

SYNCEC Clock-Setting: Rack 0

如图所示,记录show frequency synchronization clock-interfaces brief命令的输出。

| RP/0/RP | 0: Node_Name      | show fre | quency | synchroniza | tion clock-interfaces brief |
|---------|-------------------|----------|--------|-------------|-----------------------------|
| Tue Nov | 5 16:38:03.711 CS | T        |        |             |                             |
| Flags:  | > - Up            | D -      | Down   |             | S - Assigned for selection  |
|         | d - SSM Disabled  | s -      | 0utput | squelched   | L - Looped back             |
| Node 0/ | RP0:              |          |        |             |                             |
| -1      | -1                |          |        |             |                             |
| FL      | Clock Interface   | QLrcv    | QLuse  | Pri QLsnd   | Output driven by            |
|         |                   | = ====== |        | 50 - 4-     |                             |
| >5      | Rack0-Bits0-In    | PRS      | PRS    | 50 n/a      | n/a                         |
| D       | Rack0-Bits0-Out   | n/a      | n/a    | n/a PRS     | Rack0-Bits0-In              |
| >S      | Rack0-Bits1-In    | PRS      | PRS    | 50 n/a      | n/a                         |
| D       | Rack0-Bits1-Out   | n/a      | n/a    | n/a PRS     | Rack0-Bits0-In              |
| D       | 0/TE0-E           | n/a      | n/a    | n/a n/a     | n/a                         |
| D       | 0/TE1-E           | n/a      | n/a    | n/a n/a     | n/a                         |
| D       | 0/TE0-W           | n/a      | n/a    | n/a n/a     | n/a                         |
| D       | 0/TE1-W           | n/a      | n/a    | n/a n/a     | n/a                         |
| >S      | Internal0         | n/a      | ST3    | 255 n/a     | n/a                         |

步骤8.准备拆除ECU。为了安全地将ECU从服务中移除,请发出detach命令**hw-module provision** ecu detach disk rack 0,如图所示。

RP/0/RP0:Node Name#hw-module provision ecu detach disk rack 0 Thu Nov 14 14:30:25.864 CST provision: detach triggered for rack :0 RP/0/RP0:Node Name#hw-module provision ecu status disk rack 0 Thu Nov 14 14:30:57.139 CST provision: status triggered for rack :0 detach: operation ongoing RP/0/RP0:Node Name# RP/0/RP0:Node Name#show alarms brief system active Thu Nov 14 14:32:51.469 CST Active Alarms \_\_\_\_\_ Location Severity Group Set Time Description \_\_\_\_\_ 
 Minor
 Software
 11/14/2019
 14:30:28
 CST

 Minor
 Software
 11/14/2019
 14:31:57
 CST
 0/RP1 disk provision is in progress 0/RP0 The detach provision for disk start RP/0/RP0:Node\_Name#

#### 步骤9.在物理移除ECU模块之前,请确保警报系统上已清除磁盘的分离操作。

RP/0/RP0:Node\_Name #hw-module provision ecu status disk rack 0
Thu Nov 14 14:36:07.406 CST
provision: status triggered for rack :0
detach: operation completed successfully

步骤10.从NCS4K机箱卸下ECU模块:

a.确保用户佩戴防静电腕带。

b.拔下连接到NCS4K-ECU模块的所有电缆。

c.移除EMS电缆时,会将所有远程管理丢弃到机架中。在步骤11中重新连接EMS电缆后,它才会恢 复。使用控制台端口仍可实现远程访问。

e.拔下连接到设备的所有单独定时电缆。

f.使用飞利浦螺丝刀拧松ECU单元上的螺钉。

g.使用两侧的锁闩将NCS4K-ECU单元插出。

h从原始NCS4K-ECU中卸下两个2.5英寸SATA驱动器(SSD)。注意ECU中的确切位置(左或右)。

我。将从NCS4K-ECU卸下的2.5英寸SATA驱动器插入新的NCS4K-ECU2模块。确保它们安装在与 原始ECU相同的位置。

步骤11.安装ECU2模块并重新连接电缆:

a.将新的NCS4K-ECU2模块(两个2.5英寸SATA驱动器)放入原始ECU插槽中。

b.将步骤10中移除的所有电缆重新连接到新的ECU2模块。

c.正确定位闩锁后拧紧螺钉。

d.确保与NE的远程管理连接再次可用。

#### e.确保NE的前面板LCD工作正常。

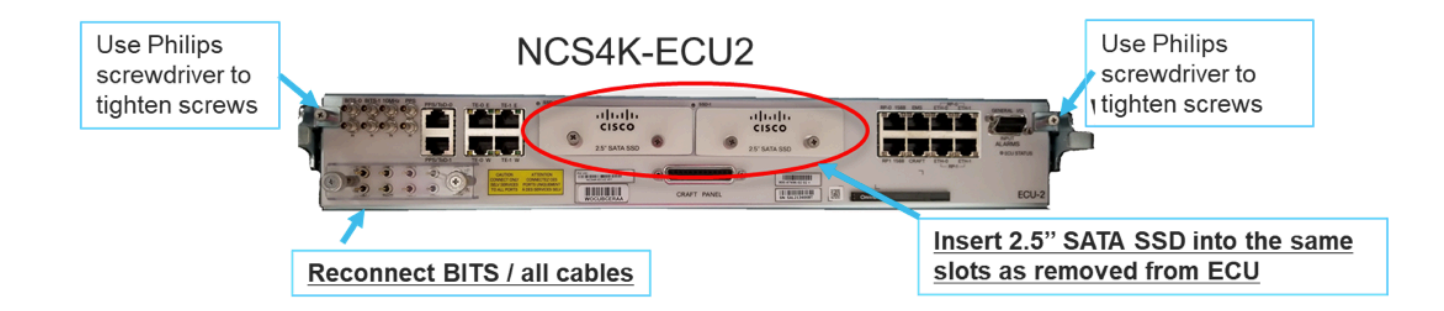

步骤12.在NCS4K机箱中初始化新的ECU2。等待2到3分钟,NCS4K-ECU2模块初始化。

步骤13.如图所示,在命令提示符下执行attach命令。

```
RP/0/RP0:Node_Name#hw-module provision ecu attach disk rack 0
Thu Nov 14 14:47:05.299 CST
provision: attach triggered for rack :0
RP/0/RP0:Node_Name#hw-module provision ecu status disk rack 0
Thu Nov 14 14:47:49.869 CST
provision: status triggered for rack :0
attach: operation ongoing
RP/0/RP0:Node_Name#hw-module provision ecu status disk rack 0
Thur Nov 14 14:50:13.884 CST
provision: status triggered for rack :0
attach: operation completed successfully
RP/0/RP0:Node_Name#
```

步骤14.一旦ECU成功连接到机箱,ECU从NCS4K-ECU迁移到NCS4K-ECU2完成。

### 过帐检查

#### 验证警报

验证警报并确保机架上没有新警报或意外警报。

**注意:**对于RP0和RP1,位置警报的磁盘空间警报可能需要稍长的时间才能空闲,但您可以使用sh media命令验证磁盘是否运行正常。

| Tal | b View |       |       |                   |              |           |      |        |      |            |            |     |    |    |                |                                              |           |          |   |
|-----|--------|-------|-------|-------------------|--------------|-----------|------|--------|------|------------|------------|-----|----|----|----------------|----------------------------------------------|-----------|----------|---|
| A   | arms   | Condi | tions | History Circuits  | Provisioning | Inventory | Ma   | intena | nce  |            |            |     |    |    |                |                                              |           |          | _ |
| 1   | lum R  | ef Ne | w     | Date              | Object       | Eqpt Type | Slot | Unit   | Port | Wavelength | Path Width | Sev | ST | SA | Cond           | Description                                  | Direction | Location |   |
|     | NA N   | A 🗸   | ·     | 06/21/19 14:40:34 | 0/RP0        | Route Pr  | RP0  |        | NA   | NA         | NA         | CR  | С  | NA | DISK1-DISK-SPA | Disk space alert for location "Sysadmin:/mis | NA        | NEAR     | - |
| IF  | NA N   | Α 🗸   | ·     | 06/21/19 14:40:01 | 0/RP0        | Route Pr  | RP0  |        | NA   | NA         | NA         | MN  | С  | NA | ECU_CAL_DISK   | disk provision is in progress                | NA        | NEAR     |   |
| IF  | NA N   | A 🗸   | '     | 06/21/19 14:40:00 | 0/RP0        | Route Pr  | RPO  |        | NA   | NA         | NA         | MN  | С  | NA | ECU_CAL_PROV   | The attach provision for disk started        | NA        | NEAR     |   |

| Tab | View                                                                |     |     |                   |        |           |      |      |      |            |            |     |    |    |                |                                              |           |          | · · · · · · · · · · · · · · · · · · · |   |
|-----|---------------------------------------------------------------------|-----|-----|-------------------|--------|-----------|------|------|------|------------|------------|-----|----|----|----------------|----------------------------------------------|-----------|----------|---------------------------------------|---|
| Ali | Imms Conditions History Circuits Provisioning Inventory Maintenance |     |     |                   |        |           |      |      |      |            |            |     |    |    |                |                                              |           |          |                                       |   |
| N   | um                                                                  | Ref | New | Date              | Object | Eapt Type | Slot | Unit | Port | Wavelength | Path Width | Sev | ST | SA | Cond           | Description                                  | Direction | Location |                                       | - |
| 1   | A                                                                   | NA  | ×   | 06/21/19 14:40:34 | 0/RP0  | Route Pr  | RPO  |      | NA   | NA         | NA         | CR  | С  | NA | DISK1-DISK-SPA | Disk space alert for location "Sysadmin:/mis | NA        | NEAR     |                                       |   |
| 1   | A                                                                   | NA  | -   | 06/21/19 14:40:01 | 0/RP0  | Route Pr  | RPO  |      | NA   | NA         | NA         | MN  | С  | NA | ECU_CAL_DISK   | disk provision is in progress                | NA        | NEAR     | 1                                     |   |
| 1   | A                                                                   | NA  | -   | 06/21/19 14:40:00 | 0/RP0  | Route Pr  | RPO  |      | NA   | NA         | NA         | MN  | С  | NA | ECU_CAL_PROV   | The attach provision for disk started        | NA        | NEAR     | 1                                     |   |
| 1   | A                                                                   | NA  | 1   | 06/21/19 14:38:41 | 0/RP0  | Route Pr  | RP0  |      | NA   | NA         | NA         | MN  | R  | NA | ECU_CAL_PROV   | The attach provision for disk started        | NA        | NEAR     |                                       |   |
| P   | IA                                                                  | NA  | NA  | 06/21/19 14:22:31 | 0/RP1  | Route Pr  | RP1  |      | NA   | NA         | NA         | CR  |    | NA | DISK1-DISK-SPA | Disk space alert for location "Sysadmin:/mis | NA        | NEAR     |                                       |   |
| 1   | IA                                                                  | NA  | NA  | 06/21/19 14:21:07 | 0/RP1  | Route Pr  | RP1  |      | NA   | NA         | NA         | MN  | R  | NA | ECU_CAL_DISK   | disk provision is in progress                | NA        | NEAR     |                                       |   |

### 验证介质

验证两个固态磁盘驱动器的插槽是否正确且是否可达,如图所示。

| sysadmin-vm:0_RP0# <mark>sh media</mark> |          |              |         |       |  |
|------------------------------------------|----------|--------------|---------|-------|--|
| Fri Jun 21 20:21:28.615 UT               | С        |              |         |       |  |
|                                          |          |              |         |       |  |
| Partition                                | Size     | Used         | Percent | Avail |  |
|                                          |          |              |         |       |  |
| rootfs:                                  | 2.4G     | 633M         | 29%     | 1.6G  |  |
| log:                                     | 478M     | 308M         | 70%     | 135M  |  |
| config:                                  | 478M     | 32M          | 88      | 410M  |  |
| disk0:                                   | 949M     | 47M          | 6%      | 838M  |  |
| install:                                 | 3.7G     | 2.8G         | 81%     | 681M  |  |
| disk1:                                   | 18G      | 3.0G         | 18%     | 14G   |  |
|                                          |          |              |         |       |  |
| rootfs. = root file system               | (read-or | <u>م</u> ا ر |         |       |  |

rootfs: = root file system (read-only)
log: = system log files (read-only)
config: = configuration storage (read-only)
install: = install repository (read-only)
sysadmin-vm:0\_RPO#

### BITS计时重新检查

如果已配备BITS定时,并且第1.5节已完成,请在将BITS定时重新连接到ECU2后再次运行命令,并 与图中所示的先前结果进行比较。 RP/0/RP<u>0:node\_name</u>#show\_controller\_timing\_controller\_clock Wed\_Nov\_13\_14:53:18.781\_CST

SYNCEC Clock-Setting: Rack 0

|                                                                                                    | BI                                     | rso-in                                           | BIT | S0-OUT                                          | BIT | S1-IN                                           | BIT  | S1-OUT                                          |
|----------------------------------------------------------------------------------------------------|----------------------------------------|--------------------------------------------------|-----|-------------------------------------------------|-----|-------------------------------------------------|------|-------------------------------------------------|
| Config                                                                                                    | :                                      | Yes                                              |     | No                                              |     | Yes                                             | ]    | No                                              |
| PORT Mode                                                                                                    | :                                      | T1                                               |     | -                                               |     | T1                                              |      | -                                               |
| Framing                                                                                                    | :                                      | ESF                                              |     | -                                               |     | ESF                                             |      | -                                               |
| Linecoding                                                                                                    | : 1                                    | B8ZS                                             |     | -                                               |     | B8ZS                                            |      | -                                               |
| Submode                                                                                                    | :                                      | -                                                |     | -                                               |     | -                                               |      | -                                               |
| Shutdown                                                                                                    | :                                      | No                                               |     | No                                              |     | No                                              | ]    | No                                              |
| Direction                                                                                                    | :                                      | RX                                               |     | ТХ                                              |     | RX                                              | 1    | ТХ                                              |
| QL Option                                                                                                    | :                                      | 02 G1                                            |     | O2 G1                                           |     | O2 G1                                           | (    | 02 G1                                           |
| RX_ssm                                                                                                    | :                                      | PRS                                              |     | -                                               |     | PRS                                             |      | -                                               |
| TX ssm                                                                                                    | :                                      | -                                                |     | -                                               |     | -                                               |      | -                                               |
| If_state                                                                                                    | :                                      | UP                                               |     | ADMIN_DOWN                                      |     | UP                                              | j    | ADMIN_DOWN                                      |
|                                                                                                    |                                        | _                                                |     | F                                               |     |                                                 |      | 1.7                                             |
|                                                                                                    | TE(                                    | )-Е                                              | TE1 | -E                                              | TE0 | -W                                              | TEL  | -w                                              |
| Config                                                                                                    | TE(                                    | D-E<br>NA                                        | TE1 | -e<br>NA                                        | TE0 | -W<br>NA                                        | TEL  | -w<br>NA                                        |
| Config<br>PORT Mode                                                                                               | TE(<br>:                               | D-E<br>NA<br>ICS                                 | TE1 | -E<br>NA<br>ICS                                 | TE0 | -W<br>NA<br>ICS                                 | TEL  | -w<br>NA<br>ICS                                 |
| Config<br>PORT Mode<br>Framing                                                                                    | TE(<br>:<br>:                          | NA<br>ICS<br>-                                   | TE1 | -E<br>NA<br>ICS<br>-                            | TEO | -W<br>NA<br>ICS<br>-                            | TEL  | -w<br>NA<br>ICS<br>-                            |
| Config<br>PORT Mode<br>Framing<br>Linecoding                                                                      | TE(<br>:<br>:<br>:                     | )-E<br>NA<br>ICS<br>-<br>-                       | TE1 | -E<br>NA<br>ICS<br>-                            | TEO | -W<br>NA<br>ICS<br>-                            | TEL  | -w<br>NA<br>ICS<br>-<br>-                       |
| Config<br>PORT Mode<br>Framing<br>Linecoding<br>Submode                                                           | TE(<br>:<br>:<br>:<br>:                | )-Е<br>NA<br>ICS<br>-<br>-                       | TE1 | -L<br>NA<br>ICS<br>-<br>-                       | TEO | -W<br>NA<br>ICS<br>-<br>-                       | TEL  | -w<br>NA<br>ICS<br>-<br>-                       |
| Config<br>PORT Mode<br>Framing<br>Linecoding<br>Submode<br>Shutdown                                               | TE(<br>:<br>:<br>:<br>:                | NA<br>ICS<br>-<br>-<br>No                        | TE1 | -E<br>NA<br>ICS<br>-<br>-<br>NO                 | TEO | -W<br>NA<br>ICS<br>-<br>-<br>No                 |      | -w<br>NA<br>ICS<br>-<br>-<br>No                 |
| Config<br>PORT Mode<br>Framing<br>Linecoding<br>Submode<br>Shutdown<br>Direction                                  | TE(<br>:<br>:<br>:<br>:<br>:           | )-E<br>NA<br>ICS<br>-<br>-<br>No<br>-            | TE1 | -E<br>NA<br>ICS<br>-<br>-<br>No<br>-            | TEO | -W<br>NA<br>ICS<br>-<br>-<br>No<br>-            |      | -w<br>NA<br>ICS<br>-<br>-<br>No<br>-            |
| Config<br>PORT Mode<br>Framing<br>Linecoding<br>Submode<br>Shutdown<br>Direction<br>QL Option                     | TE(                                    | )-Е<br>NA<br>ICS<br>-<br>-<br>No<br>-<br>01      | TE1 | -E<br>NA<br>ICS<br>-<br>-<br>No<br>-<br>01      | TEO | -W<br>NA<br>ICS<br>-<br>-<br>No<br>-<br>01      | TEL  | -w<br>NA<br>ICS<br>-<br>-<br>No<br>-<br>01      |
| Config<br>PORT Mode<br>Framing<br>Linecoding<br>Submode<br>Shutdown<br>Direction<br>QL Option<br>RX_ssm           | TE(                                    | )-Е<br>NA<br>ICS<br>-<br>-<br>No<br>-<br>01<br>- | TE1 | -E<br>NA<br>ICS<br>-<br>-<br>No<br>-<br>01<br>- | TEO | -W<br>NA<br>ICS<br>-<br>-<br>No<br>-<br>01<br>- | 1E1- | -w<br>NA<br>ICS<br>-<br>-<br>No<br>-<br>01<br>- |
| Config<br>PORT Mode<br>Framing<br>Linecoding<br>Submode<br>Shutdown<br>Direction<br>QL Option<br>RX_ssm<br>TX_ssm | TE(<br>:<br>:<br>:<br>:<br>:<br>:<br>: | )-Е<br>NA<br>ICS<br>-<br>-<br>No<br>-<br>01<br>- | TE1 | -E<br>NA<br>ICS<br>-<br>-<br>No<br>-<br>01<br>- | TEO | -W<br>NA<br>ICS<br>-<br>-<br>No<br>-<br>01<br>- |      | -w<br>NA<br>ICS<br>-<br>-<br>No<br>-<br>01<br>- |

| RP/0/RP  | : Node_Name #s             | how free       | quency s         | synchronizat | tion clock-interfaces brief                   |
|----------|----------------------------|----------------|------------------|--------------|-----------------------------------------------|
| Tue Nov  | 5 16:38:03.711 CST         |                |                  |              |                                               |
| Flags:   | > - Up<br>d - SSM Disabled | D - [<br>s - ( | Down<br>Dutput s | squelched I  | S - Assigned for selection<br>L - Looped back |
| Node 0/F | RP0:                       |                |                  |              |                                               |
| Fl       | Clock Interface            | QLrcv          | QLuse            | Pri QLsnd    | Output driven by                              |
| >S       | Back0-Bits0-In             | DRS            | DRS              | 50 n/a       | n/a                                           |
| D        | Rack0-Bits0-Out            | n/a            | n/a              | n/a PRS      | Rack0-Bits0-In                                |
| >S       | Rack0-Bits1-In             | PRS            | PRS              | 50 n/a       | n/a                                           |
| D        | Rack0-Bits1-Out            | n/a            | n/a              | n/a PRS      | Rack0-Bits0-In                                |
| D        | 0/TE0-E                    | n/a            | n/a              | n/a n/a      | n/a                                           |
| D        | 0/TE1-E                    | n/a            | n/a              | n/a n/a      | n/a                                           |
| D        | 0/TE0-W                    | n/a            | n/a              | n/a n/a      | n/a                                           |
| D        | 0/TE1-W                    | n/a            | n/a              | n/a n/a      | n/a                                           |
| >S       | Internal0                  | n/a            | ST3              | 255 n/a      | n/a                                           |